# УРОК 10. СОЗДАНИЕ АКТОВ ВЫПОЛНЕННЫХ РАБОТ

# СОЗДАНИЕ АКТА НА ЧАСТЬ ОБЪЁМА РАБОТ

Откройте смету созданную в Уроке 9 и поменяйте **реквизит** «Статус» на «*Утверждён»*. Это необходимо сделать по той причине, что документ «Акт выполненных работ» может создаваться только на основании утверждённой сметы.

| 唵 😠 🚖 Смета 0000000 (1С:Предприятие) 🏤 👔 🔝 М М+ М- 🚽 🗕 🗆 🗙                                |
|-------------------------------------------------------------------------------------------|
| Смета 0000001 от 23.01.2012 12:00:00 *                                                    |
| Провести и закрыть 🔚 📑 Провести 🦌 🐼 Редактировать Все действия 🗸 🕐                        |
| Дата: 23.01.2012 12:00:00 🕮 Номер: 00000001                                               |
| Наименование: Реконстурукция ТРК "Одинцово"                                               |
| Основные данные Коэффициенты пересчета (1) Объекты (1) Печать                             |
| Организация: Строй модерн Q                                                               |
| Контрагент: ТД "Дружба" Q                                                                 |
| Договор контрагента: Договор на реконструкцию №3/2-ТД от 01.02.2012                       |
| Статус: Утвержден                                                                         |
| Представительские расходы<br>Процентом 0,00 Суммой 0,00 О О О О О О О О О О О О О О О О О |
| Ответственный: Смирнов Владимир Алексеевич                                                |
| Комментарий: Создание сметы                                                               |

Сначала создадим Акт выполненных работ, который «закроет» половину объёма сметы: Сметное ценообразование > Акты

В шапке введите дату: 30.04.2012 и наименование акта: «ТРК «Одинцово» - Этап 1».

| 🖻 😔 😭 🗛       | т 0000 (1С:Предприят  | ие) 🎪 🗟 🔳 🔟 М                    | ( M+ M- 🚽 🗕 🗆 🗙  |
|---------------|-----------------------|----------------------------------|------------------|
| Акт 00000     | 003 от 30.04.2        | 012 10:00:00                     |                  |
| Провести и з  | акрыть 🔚 📑 Про        | вести <mark>д<sub>т</sub></mark> | Все действия 🕶 👔 |
| Дата:         | 30.04.2012 10:00:00   | Номер: 00000003                  |                  |
| Наименование: | ТРК "Одинцово" - Этап | 1                                |                  |

| Реквизит            | Значение                                       |
|---------------------|------------------------------------------------|
| Организация         | Строй модерн                                   |
| Контрагент          | ТД «Дружба»                                    |
| Договор контрагента | Договор на реконструкцию №3/2-ТД от 01.02.2012 |
| Статус              | В разработке                                   |

На закладке «Основные данные» введите следующую информацию:

| Основные данные      | Коэффициенты Объекты (1) Сметы (1)             | Печать |
|----------------------|------------------------------------------------|--------|
| Организация:         | Строй модерн                                   | Q      |
| Контрагент:          | ТД "Дружба"                                    | Q      |
| Договор контрагента: | Договор на реконструкцию №3/2-ТД от 01.02.2012 | Q      |
| Статус:              | В разработке                                   |        |
|                      |                                                |        |

Перейдите на закладку «Объекты» и укажите объект: ТРК «Одинцово»

| Основные данные Коэффициенты Объекты (1) | Сметы (1) Печать |
|------------------------------------------|------------------|
| 🚱 Добавить 🛛 🔂 🗶 🍲 🐥 Основной            | Все действия 🝷   |
| N Объект                                 |                  |
| 1 ТРК "Одинцово"                         |                  |
|                                          |                  |

Перейдите на закладку «Сметы» и выберите смету, созданную в Уроке 9

| Основные данные Коэффициенты                                                                 | Объекты (1) Сметы (1) | Печать              |
|----------------------------------------------------------------------------------------------|-----------------------|---------------------|
| 🕒 Добавить 🛛 🛃 🗙 🖕 🔶                                                                         | В                     | се действия 🔻       |
| N Смета                                                                                      |                       |                     |
| Смета 00000001 от 23.01.2012                                                                 | 12:00:00              |                     |
|                                                                                              |                       |                     |
| Нажмите кнопку «Редактиро<br>редактирования акта.<br>Добавьте 💽 в акт разделы <sup>1</sup> : | вать» Редактировать   | и перейдите к форме |
|                                                                                              | Что следует создать?  | ×                   |
| • Отделочные расоты;                                                                         | Позиция               | ОК                  |
| <ul> <li>Электрика.</li> </ul>                                                               | Раздел                | Отмена              |
| l                                                                                            |                       |                     |
|                                                                                              |                       |                     |

<sup>&</sup>lt;sup>1</sup> Необходимо учитывать, что в акт, в котором уже есть позиции, но нет разделов, раздел добавить не получится. Поэтому принять решение о том будет ли акт содержать разделы нужно в самом перед добавлением позиций.

Чтобы добавить в акт позиции из сметы, указанной нами на закладке «Сметы» выберите раздел «Отделочные работы» нажмите кнопку «Подбор» Подбор и выберите подпункт «Сметных позиций».

| Наименование              | Ед.  | 0         | Объе | Сметных расценок |            |
|---------------------------|------|-----------|------|------------------|------------|
|                           | ИЗМ. | %         | TL   | Сметн            | ых позиций |
|                           |      | сметный   | смет | тное             | сметная    |
|                           |      | затратный | затр | атное            | затратная  |
| 😔 ТРК "Одинцово" - Этап 1 |      |           |      |                  |            |
| Bcero:                    |      |           |      |                  |            |

В открывшемся окне подбора установите галочку «Запрашивать количество».

#### Менеджер строительства 3.0. Урок 10. Создание актов выполненных работ

| ዿ 😠 🏠 Подбор позиции для акта (1С:Г                               | Іредприятие) | 🏫 🗟 🔳      | 31 M N    | 1+ M- 🚽 🗕 🗆 | ] ; |  |
|-------------------------------------------------------------------|--------------|------------|-----------|-------------|-----|--|
| Подбор позиции для акта "ТРК "Одинцово" - Этап 1" № 00000003      |              |            |           |             |     |  |
| 🚯 Выбрать 🗙 Завершить подбор 💿 🔈 🖉 🗶 🛧 🗣 🖶 🛍 🔯 — Все действия 🗸 🥝 |              |            |           |             |     |  |
| Смета                                                             |              |            |           |             |     |  |
| Смета 00000001 от 23.01.2012 12:00:00                             |              |            |           |             |     |  |
|                                                                   |              |            |           |             |     |  |
|                                                                   |              |            |           |             |     |  |
| Наименование                                                      | Ед. изм.     | Количество | Цена      | Стоимость   |     |  |
|                                                                   |              |            |           |             |     |  |
|                                                                   |              | сметное    | сметная   | сметная     |     |  |
|                                                                   |              | затратное  | затратная | затратная   | °.  |  |
| Реконстурукция ТРК "Одинцово"                                     |              |            |           | 601 241,02  |     |  |
|                                                                   |              |            |           | 468 228,80  |     |  |
| \ominus Отделочные работы                                         |              |            |           | 521 176,00  |     |  |
|                                                                   |              |            |           | 393 055,00  |     |  |
| Устройство подвесных потолков<br>(гипсокартон)                    | м2           | 250,000    | 604,00    | 151 000,00  |     |  |
| ( montaprony                                                      | -            | 250,000    | 437,50    | 109 375,00  |     |  |
| Укладка ламината                                                  | M2           | 250,000    | /45,60    | 186 400,00  |     |  |
|                                                                   |              | 200,000    | 588,00    | 147 000,00  |     |  |
| покраска стен и потолков                                          | MZ           | 800,000    | 170.85    | 136 680 00  |     |  |
| 4                                                                 |              | 000,000    | 170,00    | 130 000,00  |     |  |
|                                                                   |              |            |           |             |     |  |

Двойным кликом выберите позиции из **раздела** «Отделочные работы». Для всех позиций укажите процент выполнения – 50. Показатель «сметный процент выполнения» будет рассчитан автоматически в соответствии с коэффициентом пересчёта.

| Форма вво                       | да количества д         | ля позиции акта        |                  |  |
|---------------------------------|-------------------------|------------------------|------------------|--|
| ОК Отмена                       |                         |                        |                  |  |
| Наименование:                   | Устройство подвесных по | отолков (гипсокартон)  |                  |  |
| Единица изм.:                   | M2                      |                        | 🔍 🗌 Субподряд    |  |
| Кол <mark>во затратн</mark> ое: | 125,000 🖬               | Процент выполнения:    | 50,00 📾          |  |
| Коэффициент:                    | 1,00000000              | Применять для: Произво | дство и заказчик |  |
| Kan na anan ina                 | 125 000 📟               | Процент выполнения:    | 50.00 🛱          |  |

Выделите в акте **раздел** «Электрика» и по тому же принципу добавьте в него **позиции** из одноимённого **раздела сметы**.

После того, как нужные позиции сметы выбраны, нажмите кнопку «Завершить подбор». Завершить подбор После чего указанные позиции переносятся в акт.

В результате мы получили акт, который «закрывает» 50% объёма работ по смете.

| кт "ТРК "Одинцово" - З                | тап :       | 1" № 00000 | )003 от 30. | 04.2012   |            |           | Ros seño      | 78140 × 6 |
|---------------------------------------|-------------|------------|-------------|-----------|------------|-----------|---------------|-----------|
|                                       | -           |            | подоор •    |           | -          | _         | все денс      |           |
| аименование                           | ЕД.<br>ИЗМ. | 061        | ьем         | Цена      | Стоимость  | В         | сего по смете |           |
|                                       |             | %          | Количество  |           |            | Кол-во    | Стоимость     | Смета     |
|                                       |             | сметный    | сметное     | сметная   | сметная    | сметное   | сметная       |           |
|                                       |             | затратный  | затратное   | затратная | затратная  | затратное | затратная     |           |
| ТРК "Одинцово" - Этап 1               |             |            |             |           | 319 161,15 |           |               |           |
|                                       |             |            |             |           | 234 114,40 |           |               |           |
| <ul> <li>Отделочные работы</li> </ul> |             |            |             |           | 260 588,00 |           |               |           |
|                                       |             |            |             |           | 196 527,50 |           |               |           |
| Устройство подвесных                  | м2          | 50,00      | 125,000     | 604,00    | 75 500,00  | 250,000   | 151 000,00    | 0000000   |
| потолков (гипсокартон)                |             | 50,00      | 125,000     | 437,50    | 54 687,50  | 250,00    | 109 375,00    |           |
| Укладка ламината м                    | м2          | 50,00      | 125,000     | 745,60    | 93 200,00  | 250,000   | 186 400,00    | 0000001   |
|                                       |             | 50,00      | 125,000     | 588,00    | 73 500,00  | 250,00    | 147 000,00    |           |
| Покраска стен и потолков              | м2          | 50,00      | 400,000     | 229,72    | 91 888,00  | 800,000   | 183 776,00    | 0000000   |
|                                       |             | 50,00      | 400,000     | 170,85    | 68 340,00  | 800,00    | 136 680,00    |           |
| Всего Отделочные                      |             |            |             |           | 260 588,00 |           |               |           |
| работы:                               |             |            |             |           | 196 527,50 |           |               |           |
| 😔 Электрика                           |             |            |             |           | 58 573,15  |           |               |           |
|                                       |             |            |             |           | 37 586,90  |           |               |           |
| Монтаж подрозетника                   | шт          | 50,00      | 5,000       | 260,21    | 1 301,05   | 10,000    | 2 602,10      | 0000000   |
|                                       |             | 50,00      | 5,000       | 173,13    | 865,65     | 10,00     | 1 731,30      |           |
| Устройство                            | м           | 50,00      | 145,000     | 394,98    | 57 272,10  | 290,000   | 114 544,20    | 0000000   |
| электропроводки                       |             | 50,00      | 145,000     | 253,25    | 36 721,25  | 290,00    | 73 442,50     |           |
| Всего Электрика:                      |             |            |             |           | 58 573,15  |           |               |           |
|                                       |             |            |             |           | 37 586,90  |           |               |           |
| Bcero:                                |             |            |             |           | 319 161,15 |           |               |           |
|                                       |             |            |             |           | 234 114,40 |           |               |           |

# СОЗДАНИЕ АКТА С УЧЁТОМ ПРЕДЫДУЩИХ АКТОВ

Теперь «закроем» Актом выполненных работ оставшийся объём сметы. Перед тем как это сделать нужно поменять статус акта созданного нами в предыдущем разделе на «*Утверждён»*:

| Основные данные      | Коэффициенты пере Объекты (1) Сметы (1)        | Печать |
|----------------------|------------------------------------------------|--------|
| Организация:         | Строй модерн                                   | Q      |
| Контрагент:          | ТД "Дружба"                                    | Q      |
| Договор контрагента: | Договор на реконструкцию №3/2-ТД от 01.02.2012 | Q      |
| Статус:              | Утвержден                                      |        |

Создадим новый акт выполненных работ копированием утверждённого акта 🖾

В шапке измените дату: 30.06.2012 и **наименование** акта: *«ТРК «Одинцово» - Этап 2»*.

| 🔁 🕞 🏠 🖌 Ar    | кт 00000004 (1С:Предприятие) 🏤 🖬 🔝 M M+ M- 🚽 🗕 🗆 🗙      |
|---------------|---------------------------------------------------------|
| Акт 00000     | 004 от 30.06.2013 12:00:00                              |
| Провести и з  | акрыть 🔚 📑 Провести 👫, 🐺 Редактировать Все действия 🛛 🥝 |
| Дата:         | 30.06.2013 12:00:00 🗰 Номер: 00000004                   |
| Наименование: | (ТРК "Одинцово" - Этап 2                                |

| Haunvenosianine            | Ea.  | 06        | AND IN THE REAL | Lleva    | Стримость                | E         | cero no overe |          | Bein      | UTHER HE MOMENT | BRTRB      |
|----------------------------|------|-----------|-----------------|----------|--------------------------|-----------|---------------|----------|-----------|-----------------|------------|
|                            | MBM. |           | Количество      |          |                          | Koneo     | Стоимость     | Overta   |           | Кол-во          | Станюсть   |
|                            |      | CHARTHEAR | CMETHOR .       | EMETHIAN | CMETHOR                  | chemide   | CAVE THERE    |          | CHISTHEAR | EMETHOR         | EMETHIAN   |
|                            |      | затратный | запратное       | Salpanes | затратная                | затратное | затратная     |          | выпадтье  | запратное       | затратная  |
| ПРК "Одиково" - Этап 2     |      |           |                 |          | 319 161,15               |           |               |          |           |                 |            |
|                            |      |           |                 |          | 234 114,40               |           |               |          |           |                 |            |
| 🖗 Отделочные работы        |      |           |                 |          | 260 588,00<br>196 527.50 |           |               |          |           |                 |            |
| Устройство подвесных       | м2   | 50,00     | 125,000         | 604,00   | 75 500,00                | 250,000   | 151 000,00    | 00000001 | 50,00     | 125,000         | 75 500,00  |
| потолков (пипсокартон)     |      | 50.00     | 125.000         | 437.50   | 54 687.50                | 250.00    | 109 375,00    |          | 50.00     | 125.00          | 54 687.50  |
| Укладка ламената           | м2   | 50,00     | 125,000         | 745,60   | 93 200,00                | 250,000   | 185 400,00    | 00000001 | 50,00     | 125,000         | 93 200,00  |
|                            |      | 50,00     | 125,000         | 588.00   | 73 500.00                | 250,00    | 147 000.00    |          | 50,00     | 125,00          | 73 500.00  |
| Покраска стен и потолкое   | мZ   | 50,00     | 400,000         | 229,72   | 91 888,00                | 800,000   | 183 776,00    | 00000001 | 50,00     | 400,000         | 91 888,00  |
|                            |      | 50,00     | 400,000         | 170,85   | 68 340.00                | 800,008   | 136 680.00    |          | 50,00     | 400,00          | 68 340.00  |
| Всего Отделочные<br>работы |      |           |                 |          | 260 588,00<br>196 527,50 |           |               |          |           |                 |            |
| 8 Электрика                |      |           |                 |          | 58 573,15<br>37 586,90   |           |               |          |           |                 |            |
| Мантаж подразетника        | 1117 | 50,00     | 5,000           | 260,21   | 1 301,05                 | 10,000    | 2 602,10      | 00000001 | 50,00     | 5,000           | 1 301,05   |
|                            |      | 50.00     | 5,000           | 173,13   | 865.65                   | 10.00     | 1 731,30      |          | 50,00     | 5,00            | 865,65     |
| Устройство                 | M.:  | 50,00     | 145,000         | 394,98   | 57 272,10                | 290,000   | 114 544,20    | 00000001 | 50,00     | 145,000         | 57 272, 10 |
| влектропроводки            |      | 50,00     | 145,000         | 253.25   | 36 721,25                | 290.00    | 73 442.50     |          | 50,00     | 145,00          | 36 721.25  |
| Всего Электрика            |      |           |                 |          | 58 573, 15<br>37 586.90  |           |               |          |           |                 |            |
| Boero:                     |      |           |                 |          | 319 161,15<br>234 114,40 |           |               |          |           |                 |            |

Показатели выполнения по **акту** менять не нужно, так как в документе, копированием которого мы создаём **акт**, уже были введены требуемые показатели (50%).

# ПЕЧАТНЫЕ ФОРМЫ АКТА

Акты имеют 3 печатных формы: КС2, КС3 и Локальный акт. Также имеется возможность использования внешних печатных форм.

Дополнительная информация, выводимая в **печатных формах акта**, может быть добавлена на закладке «Печать».

Заполните реквизиты закладке «Печать» как показано в таблице:

| Реквизит                                                    |            | Значение                        |  |  |  |  |  |
|-------------------------------------------------------------|------------|---------------------------------|--|--|--|--|--|
| Инвестор                                                    |            | Инвестстрой                     |  |  |  |  |  |
| Отчётный пери                                               | од         | 01.02.2012 - 30.06.2012         |  |  |  |  |  |
| Договор контра                                              | агента     | Рябцов К.А.                     |  |  |  |  |  |
| Статус                                                      |            | Смирнов Владимир Алексеевич     |  |  |  |  |  |
| Основные данные Коэффициенты п Объекты (1) Сметы (1) Печать |            |                                 |  |  |  |  |  |
| отчетный период:                                            | 01.02.2012 | - 30.06.2012                    |  |  |  |  |  |
| От заказчика:                                               | Рябцов К./ | <sup>2</sup> ябцов К.А.         |  |  |  |  |  |
| От исполнителя:                                             | Смирнов В  | Смирнов Владимир Алексеевич 🗙 🔍 |  |  |  |  |  |

### Печатная форма «КС2»

**Печатная форма** «КС2» используется при приёмке выполненных подрядных строительно-монтажных работ производственного, жилищного, гражданского и других назначений. Акт подписывается представителями заказчика и генподрядчика

(или генподрядчика и субподрядчика). Нажмите кнопку «Печать» на форме редактирования акта и выберите пункт «КС2».

Унафицированный форма № КС-2 Утверждена постановлением Госкоистата России от 11 нонбря 1999 г. № 100

319 161,15 py6.

|             |                  |                            |                  |                 | Форма              | па ОКУД  | K<br>032                             | од<br>2005 |
|-------------|------------------|----------------------------|------------------|-----------------|--------------------|----------|--------------------------------------|------------|
| лнеестор    | Инвестстрай      |                            |                  |                 |                    | na OKINO | -                                    |            |
| Заказчик () | Генподрядчик)    | ООО "Торговый дом "Дружба" |                  |                 |                    | na OKTIO |                                      |            |
| Тодрядчие   | к (Субподрядчик) | ООО "Строй модери"         |                  |                 |                    | no OKFIO |                                      |            |
| Стройка     | ТРК "Одинцово"   |                            |                  |                 |                    |          | -                                    |            |
| Объект      | ТРК "Одинцово"   |                            |                  |                 |                    |          |                                      |            |
|             |                  |                            |                  |                 | Вид деятельности   | по ОКДП  |                                      |            |
|             |                  |                            |                  | Договор         | подряда (контракт) | Номер    | 3/2                                  | -ТД        |
|             |                  |                            |                  |                 | L                  | Дата     | 01.02                                | 2012       |
|             |                  |                            |                  |                 | Deg                | операции |                                      |            |
|             |                  |                            |                  | Номер документа | Дага составления   |          | Отчетны                              | й период   |
|             |                  |                            | AKT              | 00000004        | 30.06.2013         |          | 01.02.2012                           | 30.06.2012 |
|             |                  |                            | О ПРИЕМКЕ ВЫПОЛН | ЕННЫХ РАБОТ     |                    |          | And and and an owner where the state |            |

Сметная (договорная) стоимость в соответствии с договором подряда (субподряда)

#### Раздел № 1: Отделочные работы

| Номер         |                     | 11700000000000000000000                     | Номер | Environment | Вылоливно работ |                 |             |  |
|---------------|---------------------|---------------------------------------------|-------|-------------|-----------------|-----------------|-------------|--|
| по<br>порядку | позиции<br>по смете | Наименование работ единичной<br>расценки    |       | измерения   | Количество      | Цена за единицу | Сумма, руб. |  |
| 1             | 2                   | 3                                           | 4     | 5           | 6               | 7.              | 8           |  |
| 1             |                     | Устрайство подвесных поталков (гипсокартон) |       | M2          | 125             | 604,00          | 75 500,00   |  |
| 2             |                     | Укладка памината                            |       | M2          | 125             | 745,60          | 93 200,00   |  |
| 3             |                     | Покраска стен и потопков                    |       | m2          | 400             | 229,72          | 91 888,00   |  |
| Boero Ota     | епочные ра          | боты:                                       |       |             |                 |                 | 260 588,00  |  |

| Hossep        |                     | Manual Contract Contractor                       | Номер                   | Emerance      | Выполнено работ |                 |             |  |
|---------------|---------------------|--------------------------------------------------|-------------------------|---------------|-----------------|-----------------|-------------|--|
| по<br>порядку | позиции<br>по смете | Наименование работ                               | единичной и<br>расценки | измерения     | Количество      | Цена за единицу | Сумма, руб. |  |
| 1             | 2                   | 3                                                | 4                       | 5             | 6               | 7               | 8           |  |
| 1             |                     | Монтаж подрозетника                              |                         | LUIT .        | 5               | 260,21          | 1 301,05    |  |
| 2             |                     | Устройство электропроводки                       |                         | 14            | 145             | 394,98          | 57 272.1    |  |
| Boero Gne     | ктрика:             | hataden over a data hataveten e Parloci tiden me | A                       | SI 22         | 0.0435          | 1.10.10.10.10   | 58 573,1    |  |
|               |                     |                                                  |                         | Bcero no akty |                 |                 | 319 161,1   |  |

Сдая

Принял

M.R.

ΜП

Всего Оздепочные работ Pasnen No 7: 3n

Смирнов Владимир Алексеевич

Рибцов К.А.

## Печатная форма КС3

**Печатная форма** «КСЗ» (Справка о стоимости выполненных работ и затрат) составляется на основании данных формы КС-2. Один экземпляр справки составляется для подрядчика, второй - для заказчика (застройщика, генподрядчика). Выполненные работы и затраты в форме отражаются по договорной стоимости. Нажмите кнопку «Печать» на форме редактирования акта и выберите пункт «КСЗ».

|                          |                            | У                          | нифицирова                          | анная форма № КС-3   |  |  |  |
|--------------------------|----------------------------|----------------------------|-------------------------------------|----------------------|--|--|--|
|                          |                            | Утверждена поста           | ждена постановлением Госкомстата Ро |                      |  |  |  |
|                          |                            |                            | от 11 н                             | ноября 1999 г. № 100 |  |  |  |
|                          |                            |                            |                                     |                      |  |  |  |
|                          |                            |                            | [                                   | Код                  |  |  |  |
|                          |                            | Форма                      | а по ОКУД                           | 0322005              |  |  |  |
| Инвестор Инвестстрой     |                            |                            | по ОКПО                             |                      |  |  |  |
| Заказчик (Генподрядчик)  | ООО "Торговый дом "Дружба" |                            | по ОКПО                             |                      |  |  |  |
| Подрядчик (Субподрядчик) | ООО "Строй модерн"         |                            | по ОКПО                             |                      |  |  |  |
| Стройка ТРК "Одинцово"   |                            |                            | по ОКПО                             |                      |  |  |  |
|                          |                            | Вид деятельности           | по ОКДП                             |                      |  |  |  |
|                          |                            | Договор подряда (контракт) | Номер                               | 3/2-ТД               |  |  |  |
|                          |                            |                            | Дата                                | 01.02.2012           |  |  |  |
|                          |                            | Вид                        | операции                            |                      |  |  |  |
|                          |                            |                            |                                     |                      |  |  |  |

|                                        | Номер     | Дата        |          | Отчетный пери |    |  |  |  |  |
|----------------------------------------|-----------|-------------|----------|---------------|----|--|--|--|--|
|                                        | документа | составления |          | С             | по |  |  |  |  |
| СПРАВКА                                |           | 01.02.12    | 30.06.12 |               |    |  |  |  |  |
| О СТОИМОСТИ ВЫПОЛНЕННЫХ РАБОТ И ЗАТРАТ |           |             |          |               |    |  |  |  |  |

Рябцов К.А.

#### Стоимость выполненных работ и затрат, руб. Наименование пусковых комплексов, этапов, Номер по С начала объектов, видов выполненных работ, оборудования, Код порядку В том числе за С начала года затрат проведения отчетный период работ 2 3 4 5 6 1 Всего работ и затрат, включаемых в стоимость работ, в том числе CMP 540 951,10 540 951,10 270 475,55 Итого 540 951,10 Сумма НДС 97 371,20 Всего с учетом НДС 638 322,30

Заказчик (Генподрядчик)

М.П.

Подрядчик (Субподрядчик)

М.П.

Смирнов Владимир Алексеевич

### Локальный акт

**Печатная форма** «Локальный акт» также может использоваться для приёмки выполненных подрядных строительно-монтажных работ. Нажмите кнопку «Печать» на форме редактирования акта и выберите пункт «Локальный акт».

#### Акт № 00000004 "ТРК "Одинцово" - Этап 2"

#### Раздел № 1: Отделочные работы

| N≘      | Наименование работ и<br>затрат      | Ед. изм. | Кол-во | Стоимость<br>единицы | В т.ч. работа | В т.ч.<br>материалы | В т.ч.<br>эксплуатация | Сумма, руб. |  |  |
|---------|-------------------------------------|----------|--------|----------------------|---------------|---------------------|------------------------|-------------|--|--|
|         | Устройство подвесных                |          |        |                      |               |                     |                        |             |  |  |
| 1       | потолков (гипсокартон)              | м2       | 125    | 604,00               | 150,00        | 365,50              | 88,50                  | 75 500,00   |  |  |
| 2       | Укладка ламината                    | м2       | 125    | 745,60               | 100,00        | 645,60              |                        | 93 200,00   |  |  |
| 3       | Покраска стен и потолков            | м2       | 400    | 229,72               | 85,00         | 118,20              | 26,52                  | 91 888,00   |  |  |
| Bcero ( | Всего Отделочные работы: 260 588,00 |          |        |                      |               |                     |                        |             |  |  |

#### Раздел № 2: Электрика

| N≘                         | Наименование работ и<br>затрат | Ед. изм. | Кол-во | Стоимость<br>единицы | В т.ч. работа | В т.ч.<br>материалы | В т.ч.<br>эксплуатация | Сумма, руб. |  |  |
|----------------------------|--------------------------------|----------|--------|----------------------|---------------|---------------------|------------------------|-------------|--|--|
| 1                          | Монтаж подрозетника            | шт       | 5      | 260,21               | 206,55        | 42,86               | 10,80                  | 1 301,05    |  |  |
| 2                          | Устройство электропроводки     | м        | 145    | 394,98               | 297,50        | 79,48               | 18,00                  | 57 272,10   |  |  |
| Всего Электрика: 58 573,15 |                                |          |        |                      |               |                     |                        |             |  |  |

Bcero:

319 161,15